## Station Automation --W3SZ

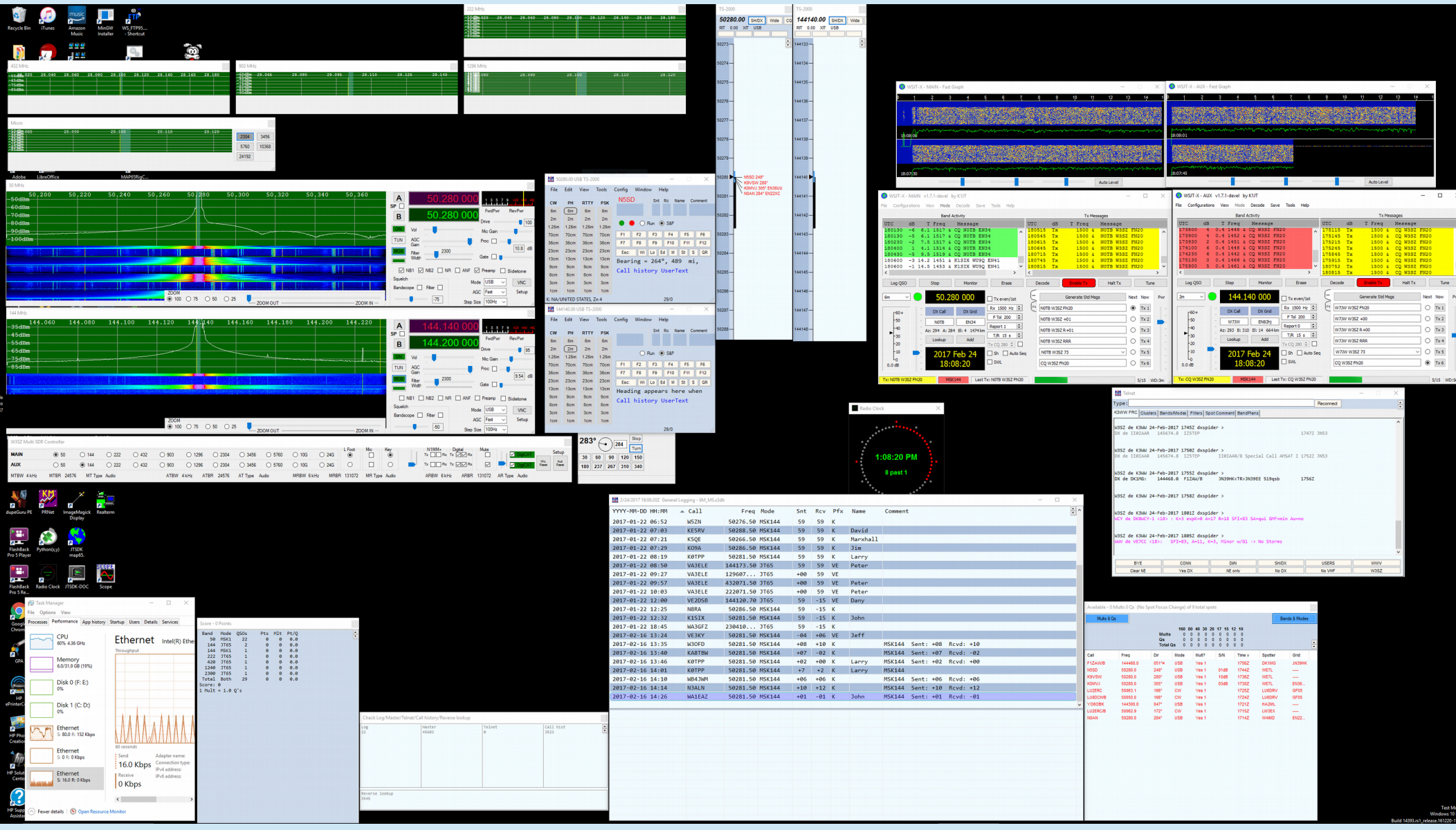

## IF/Transverter Ethernet Bandswitching

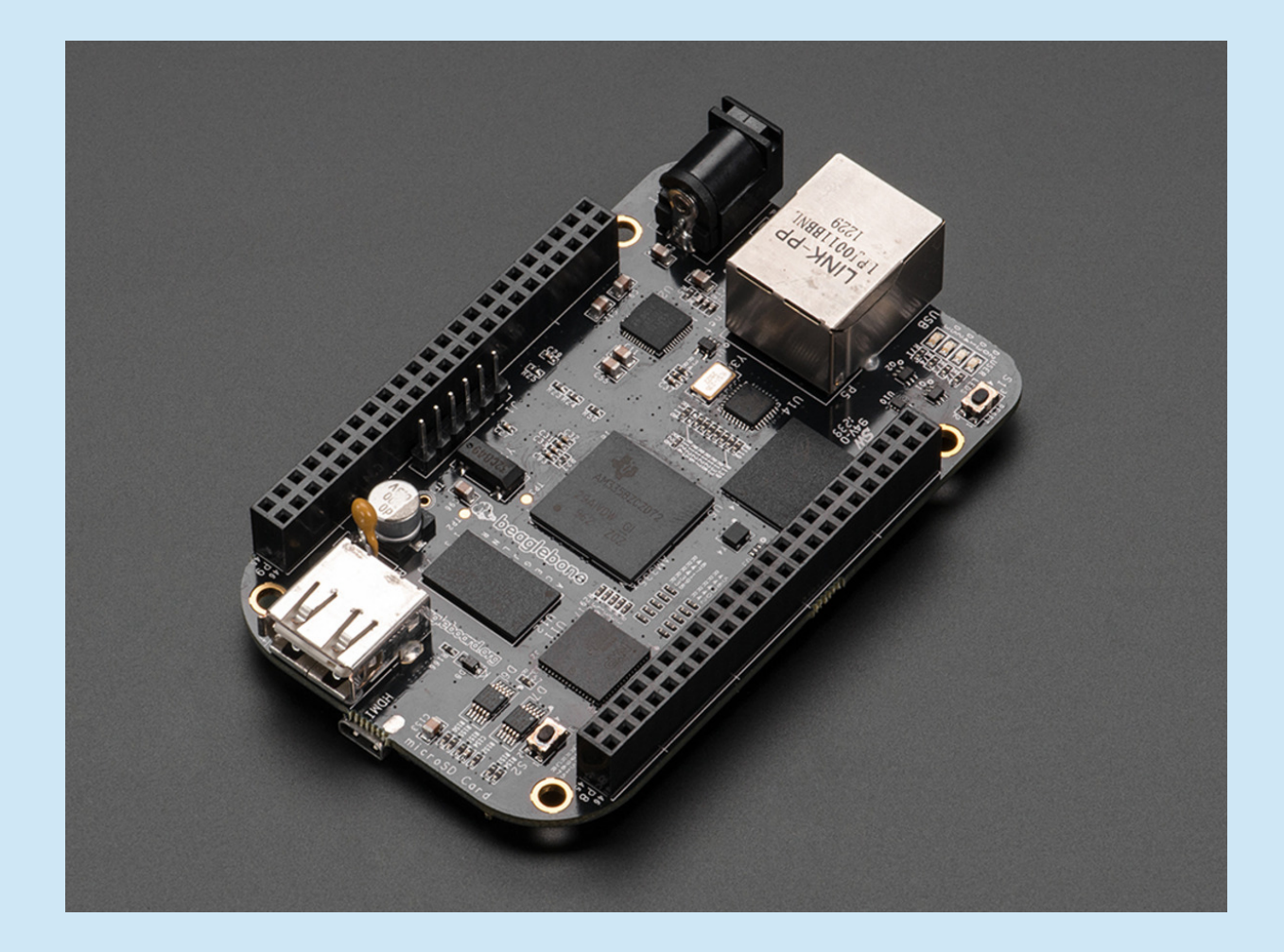

# IF/Transverter Bandswitching Ethernet

- NONE of these logging programs <u>directly</u> supports bandswitching of transverter devices, etc. by Ethernet
  - N1MM, VHFLog, RoverLog, WriteLog, VQLog, DXLabs
- Frequency and Antenna (band) data <u>is</u> provided by N1MM via Ethernet UDP Broadcast "Radio" data
  - Broadcast at least every 10 seconds, and every time radio frequency or mode changes
- User can write software and build hardware or use preexisting hardware to harness these Ethernet UDP signals to control IF radio / transverter bandswitching

- 1) Band switches in N1MM -->
- 2) BeagleBone Black switches bands -->
- 3) SainSmart 16-relay board or alternative device switches bands -->
- 4) RF relay switches bands

• Writing some code is required

| 🎦 N1  | IMM Log  | gger    |           |        |                   |              |               | _             |          | $\times$  |        |   |  |
|-------|----------|---------|-----------|--------|-------------------|--------------|---------------|---------------|----------|-----------|--------|---|--|
| File  | Edit     | View    | Tools     | Config | Window            | Help         |               |               |          |           |        |   |  |
| ~     |          |         |           | C      | onfigure Ports    | , Mode Co    | ontrol, Audio | o, Other      |          |           |        |   |  |
| CW    | РН       |         |           | C      | hange Your St     | ation Data   |               |               |          |           |        |   |  |
| 6m    | 6m       |         |           | U      | se Lo Set up H    | lardware. F  | unction Kev   | /s. Digital M | lodes. V | Vinkev. M | lode ( | ( |  |
| 2m    | 2m       |         | • 0       | Er     | nter Sends Me     | ssage (ESN   | 1 mode)       |               | ,        | Ctrl+M    |        |   |  |
| 1.25m | 1.25m    |         |           | S      | not All S&P O     | 50's         |               |               |          |           |        |   |  |
| 70cm  | 70cm     | F1 S    | &P CQ     |        | SVing Wines t     | he Call & G  | Spote OSO is  | Bandman       | (S&D)    |           |        |   |  |
| 33cm  | 33cm     | F7 R    | pt Exch   |        | rah Eosus Erou    | ne Cali oc . | ane When D    | n barianap    | (Ster)   |           |        |   |  |
| 23cm  | 23cm     | E       | Esc: Stop | 6      | rab Focus From    | m Other A    | pps when K    |               | a        |           |        |   |  |
| 13cm  | 13cm     | Hea     | ding      |        | o Not Automa      | itically Swi | tch to Kun d  | on CQ Frequ   | iency    |           |        |   |  |
| 9cm   | 9cm      | Cal     | 1 his     | SI SI  | now Non-Wor       | kable Spot   | s and Dupe    | s in Bandma   | ар       |           |        |   |  |
| 6cm   | 6cm      | Car     | 1 1115    | R      | eset RX Freq to   | o TX when    | QSO is Logo   | ged (Run &    | Split)   |           |        |   |  |
| 3cm   | 3cm      |         |           | Si     | ub Receiver Al    | ways On      |               |               | Ctrl+    | Alt+D     |        |   |  |
| 1cm   | 1cm      |         |           | C      | Q Repeat          |              |               |               |          | Alt+R     |        |   |  |
| Light | Light    |         |           | Se     | et CQ Repeat 1    | lime         |               |               |          | Ctrl+R    |        |   |  |
|       | /16 time | out. Co | unt = 98  | C      | W / PH AutoS      | end Thresł   | hold          |               |          |           |        |   |  |
|       |          |         |           | 🖌 Ei   | nable Call Hist   | ory Looku    | р             |               |          |           |        |   |  |
|       |          |         |           | C      | hange CW/SS       | B/Digital F  | unction Key   | Definitions   |          |           | +      |   |  |
|       |          |         |           | С      | hange Band P      | lan          |               |               |          |           | +      |   |  |
|       |          |         |           | N      | lanage Skins, (   | Colors and   | Fonts         |               |          |           |        |   |  |
|       |          |         |           | С      | hange Operat      | or Callsign  | Stored in Lo  | og            |          | Ctrl+0    |        |   |  |
| 1     | Telnet   |         |           | С      | hange Exchan      | ge Abbrev    | iations       |               |          |           | +      |   |  |
| 4     | 3        |         |           | S      | D2R               |              |               |               |          |           | +      |   |  |
|       |          |         |           | W      | AE                |              |               |               |          |           | +      |   |  |
|       |          |         |           | С      | lear *.ini File S | ettings      |               |               |          |           |        |   |  |
|       |          |         |           | S      | D2V Dual Rece     | ive          |               |               |          |           |        |   |  |
|       |          |         |           |        |                   |              |               |               |          |           |        | 4 |  |

|   | M Config                                                                                 | gurer                                                          |                                                       |                                   |                                           |                                                   |                               |                                             |                                     | ×     |
|---|------------------------------------------------------------------------------------------|----------------------------------------------------------------|-------------------------------------------------------|-----------------------------------|-------------------------------------------|---------------------------------------------------|-------------------------------|---------------------------------------------|-------------------------------------|-------|
|   |                                                                                          |                                                                |                                                       |                                   |                                           |                                                   |                               |                                             |                                     |       |
|   | Hardware                                                                                 | Function Keys                                                  | Digital Modes                                         | Other                             | Winkey                                    | Mode Control                                      | Antennas                      | Score Reporting                             | Broadcast Data                      | Audio |
|   | Sele<br>Use<br>255                                                                       | ct the type of data<br>127.0.0.1 for the<br>in the low order o | a you wish to t<br>local machine.<br>octet will broad | roadcast<br>Use 120<br>cast to yo | , and the t<br>60 as the p<br>our current | he IP Address(e<br>port unless the r<br>t subnet. | es) and port(<br>receiving ap | s) for the receiver<br>plication requires a | (s) of the data.<br>different port. | ]     |
|   | Type of                                                                                  | data                                                           | IP Ad                                                 | dr:Port IP                        | Addr:Port.                                |                                                   |                               |                                             |                                     |       |
|   | 🗹 Appi                                                                                   | ication Info                                                   | 127.                                                  | 0.0.1:120                         | 60                                        |                                                   |                               |                                             |                                     | ]     |
|   | Radio                                                                                    | o                                                              | 192.                                                  | 168.10.8:                         | 13063                                     |                                                   |                               |                                             |                                     | ]     |
| ٢ | Contact 🗌 All QSOS                                                                       |                                                                |                                                       | 0.0.1:120                         | 60                                        |                                                   |                               |                                             |                                     | ]     |
|   | Spot                                                                                     | s                                                              | 127.                                                  | 0.0.1:130                         | 63                                        |                                                   |                               |                                             |                                     | ]     |
|   | Rotor                                                                                    | r                                                              | 127.                                                  | 0.0.1:120                         | 40                                        |                                                   |                               |                                             |                                     | ]     |
|   | Scor                                                                                     | e                                                              | 127.                                                  | 0.0.1:120                         | 60                                        |                                                   |                               |                                             |                                     | 1     |
|   |                                                                                          |                                                                |                                                       |                                   |                                           |                                                   |                               |                                             |                                     | 1     |
|   | Sets the IP Address and port that an external program can connect to N1MM+ via TCP Port. |                                                                |                                                       |                                   |                                           |                                                   |                               |                                             |                                     |       |
|   | Enable IP Address TCP Port<br>Enable 127.0.0.1 52001                                     |                                                                |                                                       |                                   |                                           |                                                   |                               |                                             |                                     |       |
|   |                                                                                          |                                                                | ОК                                                    |                                   | Cancel                                    |                                                   |                               | Help                                        |                                     |       |

- 1) Get UDP Data via Ethernet from N1MM
- 2) Parse UDP data to extract band information
- 3) Use Band information to switch bands

#### • UDP Data looks like this:

<?xml version="1.0" encoding="utf-8"?> <RadioInfo> <StationName>INTEL-I7</StationName> <RadioNr>1</RadioNr> <Freq>5012500</Freq> <TXFreq>5012500</TXFreq> <Mode>USB</Mode> <OpCall>NN3Q</OpCall> <IsRunning>False</IsRunning> <FocusEntry>134626</FocusEntry> <Antenna>-1</Antenna> <Rotors>-1</Rotors> <FocusRadioNr>1</FocusRadioNr> <lsStereo>False</lsStereo> <ActiveRadioNr>1</ActiveRadioNr> </RadioInfo>

- Could use either MCU or SBC
- Lets use BeagleBone Black SBC to demonstrate its use
- BeagleBone Black comes with python 2.7. Lets use python because:
  - Python syntax is easy to learn
  - Python has an extensive library support
  - Python has plenty of examples and information on the web
  - Python is a good language to know!

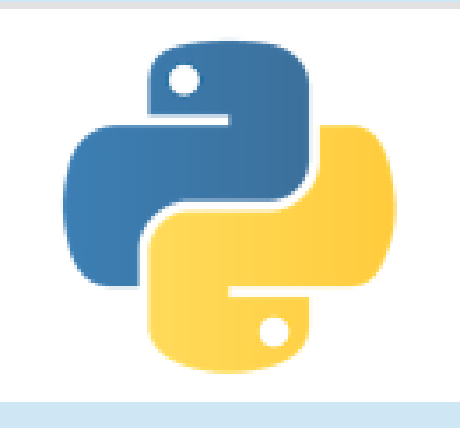

# Python 2.7 References

- To start python interpreter, type "python"
- To run myprogram.py, type "python myprogram.py"
- Info on setting up GPIO python library:

https://learn.adafruit.com/setting-up-io-python-library-onbeaglebone-black/overview

## Introduction to BeagleBone Black Getting Started

- Connect small B-type USB socket on BBB to A-type USB socket on computer
- USB-Network adapter on BBB will set up USB network connection 192.168.7.2 or 192.168.7.1 for BBB
- Browse to: http://beagleboard.org/getting-started
- On above web page, go to "Step 3" and click on http://beaglebone.local or http://192.168.7.2
- On web page that results, scroll down and click on "Cloud9 IDE" and web portal on BBB will open

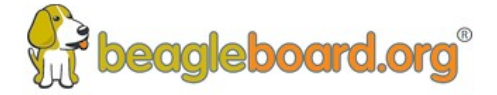

| Discover | Roarde II |
|----------|-----------|
| DISCOVER |           |

Start I

Explore ↓ Collaborate ↓

BeagleBoard.org > getting-started

#### **Start your Beagle**

Learn #

| Step 1:<br>Power and boot                    |
|----------------------------------------------|
| Step 2:<br>Enable a network connection       |
| Step 3:<br>Browse to web server on<br>Beagle |

Other software options

Books

Hardware documentation

Troubleshooting

Beagles are tiny computers with the capability of modern systems, without the bulk, expense, or noise. Read the stepby-step getting started tutorial below to begin developing with your Beagle in minutes.

For user supplied tips on getting started, visit the eLinux (or other) community wiki pages:

| В | e | a | ql | e | В | 0 | а | rd | P |
|---|---|---|----|---|---|---|---|----|---|
|   |   |   | 2  |   |   |   |   |    |   |

- BeagleBoard-xM ₽
- BeagleBoard-X15 ₽
- BeagleBone 🗗
- BeagleBone Black 🗗
- BeagleBone Black Wireless
- BeagleBone Blue
- SeeedStudio BeagleBone Green @
- SeeedStudio BeagleBone Green Wireless
- SanCloud BeagleBone Enhanced A
- Neuromeka BeagleBone Air &

If any step fails, it is recommended to update to the latest software image to use the instructions below.

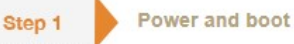

Most Beagles include a USB cable, providing a convenient way to provide both power to your Beagle and connectivity to your computer. If you provide your own, ensure it is of good quality. You'll connect the "type-B" plug @ of the USB cable to your Beagle and the "type-A" plug to your computer. Note that BeagleBoard-X15 must always be powered instead by a 12V adapter with a barrel jack.

Alternatively, for Beagles other than BeagleBoard-X15 and BeagleBone Blue that require 12V, you can utilize a 5V adapter connected to the barrel jack.

If your Beagle was provided with an SD (microSD) card @, make sure it is inserted ahead of providing power. Most Beagles include programmed on-board flash and therefore do not require an SD card to be inserted.

You'll see the power (PWR or ON) LED lit steadily. Within a minute or so, you should see the other LEDs blinking in their default configurations.

- · USR0 is typically configured at boot to blink in a heartbeat pattern
- USR1 is typically configured at boot to light during SD (microSD) card accesses
- USR2 is typically configured at boot to light during CPU activity
- · USR3 is typically configured at boot to light during eMMC accesses
- WIFI is typically configured at boot to light with WiFi network association (BeagleBone Blue only)

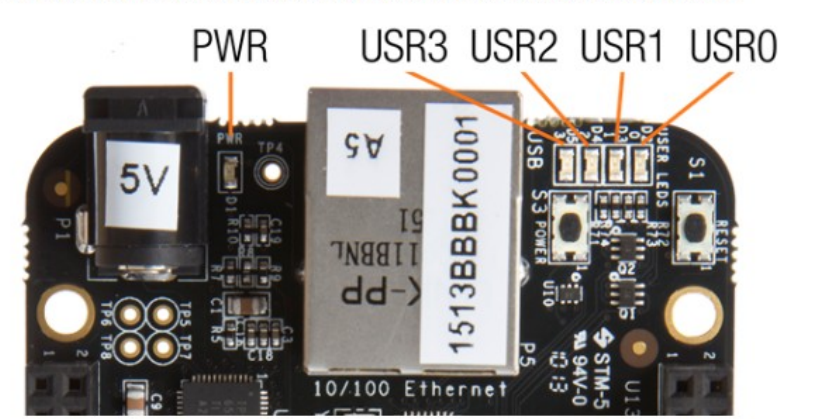

Note: Additional FTDI USB to serial/JTAG information and drivers are available from www.ftdichip.com/Drivers/VCP.htm &.

Note: Additional USB to virtual Ethernet information and drivers are available from www.linux-usb.org/gadget/ & and joshuawise.com/horndis &.

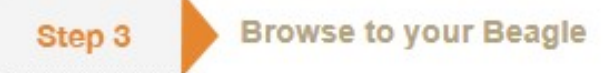

Using either Chrome 虚 or Firefox 虚 (Internet Explorer will NOT work), browse to the web server running on your board. It will load a presentation showing you the capabilities of the board. Use the arrow keys on your keyboard to navigate the presentation.

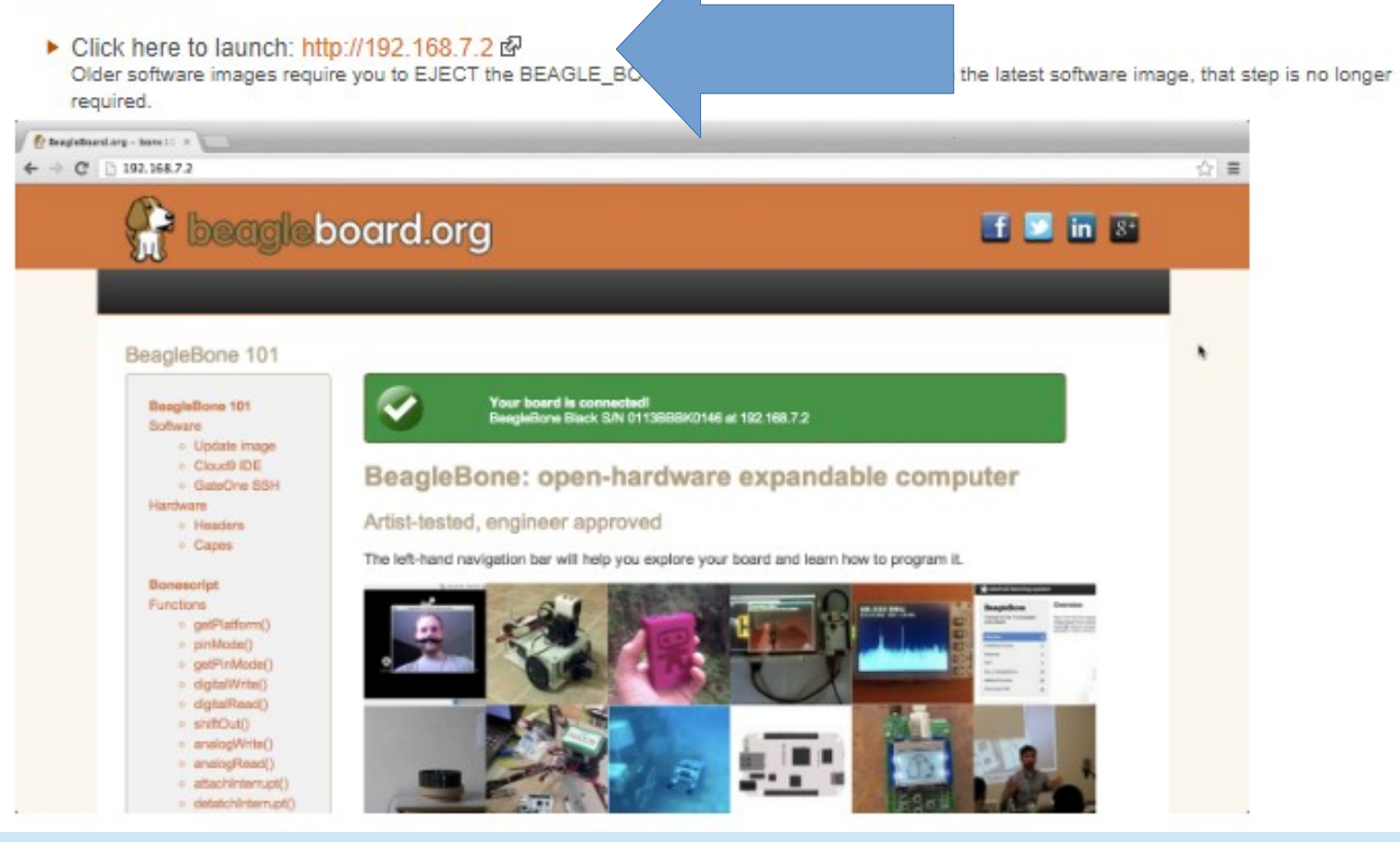

#### Step 1: Power and boot

Step 2: Enable a network connection

Step 3: Browse to web server on Beagle

Troubleshooting Update to latest software Other software options Hardware documentation Books

#### Apps 🎦 Getting Started 📃 Imported From Firefo

#### beagleboard.org

New Tutorial

2

| BeagleB  | one 101           |
|----------|-------------------|
| Software |                   |
| 0 U      | lpdate image      |
| 0 N      | lode-RED          |
| • C      | loud9 IDE         |
| Hardwar  | e                 |
| • H      | leaders           |
| • C      | apes              |
| BoneSci  | ript              |
| Function | S                 |
| o g      | etPlatform()      |
| o p      | inMode()          |
| • g      | etPinMode()       |
| o d      | igitalWrite()     |
| o d      | igitalRead()      |
| 0 S      | hiftOut()         |
| • a      | nalogWrite()      |
| o a      | nalogRead()       |
| o a      | ttachInterrupt()  |
| - d      | otatchintorrunt() |

- readTextFile()
- writeTextFile()
- JavaScript
  - console() setTimeout()
- clearTimeout()
- setInterval()
- clearInterval()
- typeof operator
- Libraries
- require()
- Demos
- · Blink on-board
- Blink external
- LED
- Push button
- Potentiometer
- Joystick
- Ultrasonic sensor
- PIR motion
- sensor Accelerometer
- Temperature and
- pressure
- Cape demos
- Bacon Cape
- Grove demos
  - Touch
  - LCD RGB
  - Backlight

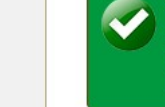

Your board is connected! BeagleBoard.org BeagleBone Black rev 00C0 S/N 2916BBBK148A running BoneScript 0.6.1 at beaglebone.local

Run Disconnect

#### BeagleBone: open-hardware expandable computer

#### Artist-tested, engineer approved

The left-hand navigation bar will help you explore your board and learn how to program it.

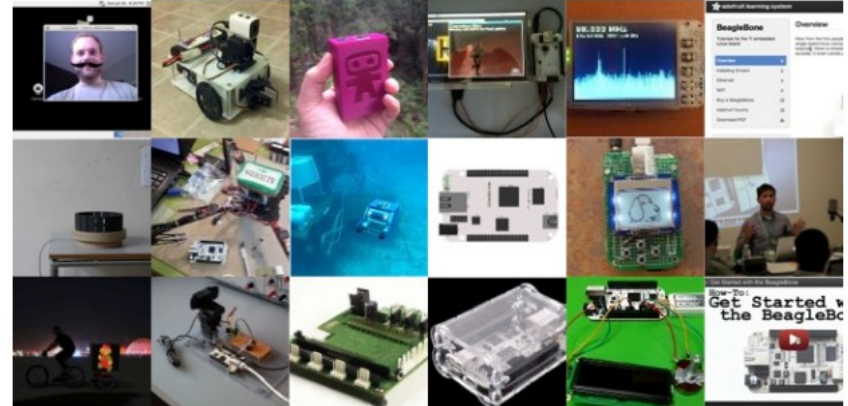

#### Latest ARM open source focused on easy hardware experimentation

- Ships ready to use
  - Debian Linux distribution with C++, Perl, Python, ...
  - · Linux drivers support countless USB peripherals
  - Interactive tutorial to start learning about capabilities
- · Open source means options
  - Texas Instruments releases: Android, Linux, StarterWare (no OS)
  - . Linux: MachineKit, Debian, Fedora, Ubuntu, ArchLinux, Gentoo, Sabayon, Chromium, BeagleSNES, Asterisk, The Deck, BeagleMNT, Angstrom Distribution, Buildroot, Erlang
  - Other: QNX, FreeBSD, Minix, RTEMS, Windows Embedded, RISC OS
  - · Projects page
- · SD card images like get-out-of-jail-free card

xzcat XXX.img.xz | sudo dd of=/dev/sdX

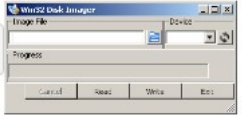

- · Can be used just as easily for backups
- Board can be booted from SD using device ROM, so you can't "brick" it
- · 7-zip and Ubuntu Win32DiskImager enable programming cards from Windows

#### Update board with latest software

There are multiple ways to run initial software on your board, but it is likely that the simplest way to get an update is to create an exact replica of a bootable microSD card and boot off of it. The BeagleBone Black Rev C has 4GB of eMMC storage that can be initialized by a program booted off of a microSD card. If you want to update to the latest software image for your board, this is a way to do that.

See updates for the step-by-step guide.

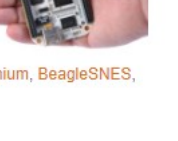

#### Node-RED

Node-RED is a tool for wiring together hardware devices, APIs and online services in new and interesting ways.

Click on the "Node-RED" link above to get started with Node-RED on your BeagleBone.

Otherwise, head over to the Getting Started guide.

| Content Node-RED          |             |                 |                         |             |       | - Depk                                                                         | 9 • 📥                                                                          |
|---------------------------|-------------|-----------------|-------------------------|-------------|-------|--------------------------------------------------------------------------------|--------------------------------------------------------------------------------|
| 9, filter nodes           | Sheet 1     | Node-RED GitHub | Bluemix monitor         | Slack Bot   | +     | info                                                                           | debug                                                                          |
| <ul> <li>Input</li> </ul> |             |                 |                         |             | 1     | Node                                                                           |                                                                                |
| - itiert                  | Home Energy | Filter dupes    |                         |             |       | Name                                                                           | SłackHook                                                                      |
|                           | Connected   |                 |                         |             |       | Type                                                                           | http in                                                                        |
| catch D                   |             |                 |                         |             |       | ID                                                                             | 40c91d4d.bf38e4                                                                |
| mat D                     | -           |                 | - mag pay oau           |             |       | <ul> <li>Properties</li> </ul>                                                 | 8                                                                              |
| http 0                    | Node-RED (  | Sithut Hooks    | home/knolkary/github_ho | loks.jaan   |       | Provides an in<br>requests, allow<br>web services.<br>The resulting operfiles: | put node for http<br>king the creation of sin<br>message has the follow        |
| () udp ()                 |             |                 |                         | mag payload |       | <ul> <li>msg.req :</li> <li>msg.res :</li> </ul>                               | http request                                                                   |
| 🔢 serial 이                |             |                 |                         |             |       | For POST/PU                                                                    | T requests, the body in                                                        |
| > output<br>> function    |             |                 |                         |             |       | available under<br>uses the Expr<br>middleware to<br>JSON object.              | r mag, req. body . T<br>res bodyPareer<br>parse the content to a               |
| > social                  |             |                 |                         |             |       | By default, this                                                               | a expects the body of t                                                        |
| > storage                 |             |                 |                         |             |       | request to be                                                                  | uf encoded:                                                                    |
| ) analysis                |             |                 |                         |             |       | foo-barst                                                                      | his-that                                                                       |
| > advanced                |             |                 |                         |             |       | To send JSOP<br>node, the cont<br>request must in<br>application               | i encoded data to the<br>ent-type header of the<br>be set to<br>m/jeon.        |
|                           |             |                 |                         |             |       | Note: This no<br>response to th<br>should be don                               | le does not send any<br>e http request. This<br>e with a subsequent<br>se note |
| A 9                       |             |                 |                         |             | - 0 + |                                                                                |                                                                                |

#### Cloud9 IDE

To begin editing programs that live on your board, you can use the Cloud9 IDE.

Click on the "Cloud9 IDE" link above to start the editor.

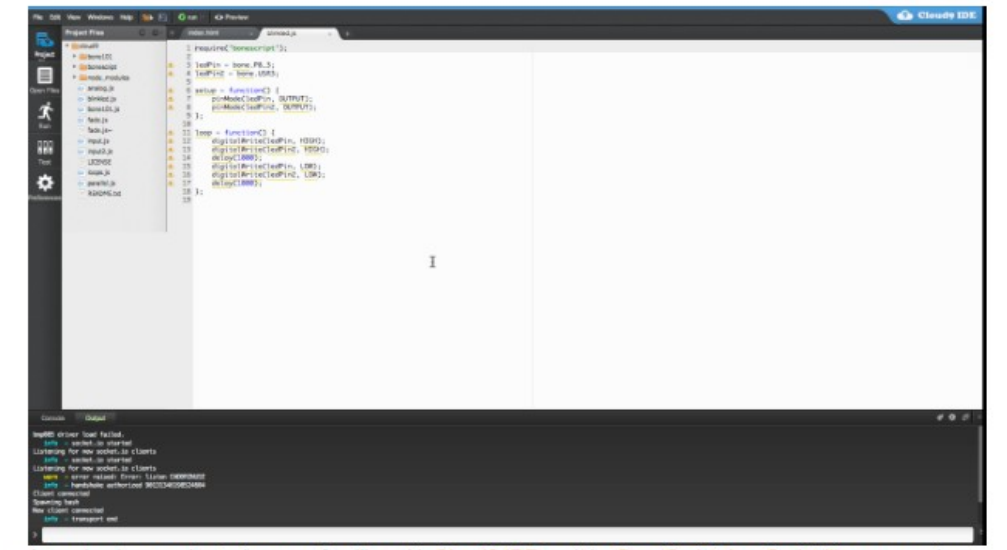

As a simple exercise to become familiar with Cloud9 IDE and the BoneScript JavaScript library, creating a simple application to blink one of the 4 user programmable LEDs on the BeagleBone is a good start.

• Step A: Close any open file tabs.

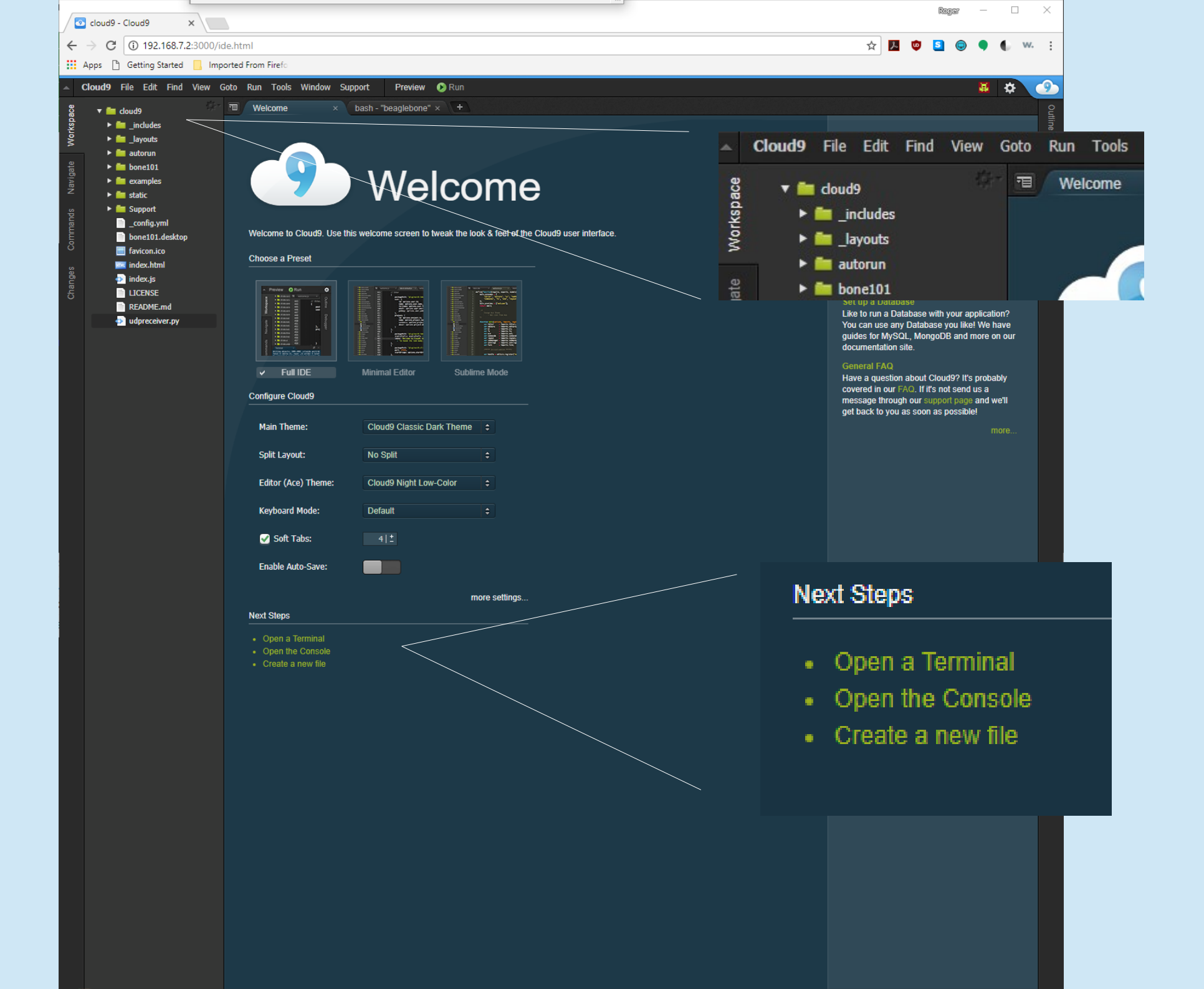

| 💿 cloud9 - Cloud9 🛛 🗙                                                                                                    |                                                                                                    |                                                                                                    |                                                           |  |  |  | Rogar | - |     | ×                |
|----------------------------------------------------------------------------------------------------|----------------------------------------------------------------------------------------------------|----------------------------------------------------------------------------------------------------|-----------------------------------------------------------|--|--|--|-------|---|-----|------------------|
| - → C ① 192.168.7.2:3000/ide.html ☆ 🗵 🥺 🧕                                                                                                    |                                                                                                    |                                                                                                    |                                                           |  |  |  |       |   | • w | <i>I.</i>        |
| Cloud9 File Edit Find View                                                                                                    | Goto Run Tools Window Support Preview                                                                                                    | 🕟 Run                                                                                                    |                                                           |  |  |  |       |   | *   |                  |
| Commanda<br>Commanda<br>Comman | <pre>Welcome x bash - "beaglebone"<br/>root@beaglebone:/var/lib/cloud9# uname -a<br/>Linux beaglebone 3.8.13-bone79 #1 SMP Tue Oc<br/>root@beaglebone:/var/lib/cloud9# sudo python<br/>(module 'Adafruit_BBIO.GPIO' from '/usr/local<br/>root@beaglebone:/var/lib/cloud9# vi udpreceiv<br/>root@beaglebone:/var/lib/cloud9# python udpre<br/>File "udpreceiver.py", line 5<br/>//set up GPIO pin aliases<br/>^<br/>SyntaxError: invalid syntax<br/>root@beaglebone:/var/lib/cloud9# vi udpreceiv<br/>root@beaglebone:/var/lib/cloud9# python udpre<br/>File "udpreceiver.py", line 21<br/>GPIO.output("P8_10", GPIO.LOW<br/>^<br/>SyntaxError: invalid syntax<br/>root@beaglebone:/var/lib/cloud9# vi udpreceiv<br/>root@beaglebone:/var/lib/cloud9# vi udpreceiv<br/>root@beaglebone:/var/lib/cloud9# vi udpreceiv<br/>root@beaglebone:/var/lib/cloud9# vi udpreceiv<br/>root@beaglebone:/var/lib/cloud9# vi udpreceiv<br/>root@beaglebone:/var/lib/cloud9# vi udpreceiv<br/>root@beaglebone:/var/lib/cloud9# vi udpreceiv<br/>root@beaglebone:/var/lib/cloud9# vi udpreceiv<br/>root@beaglebone:/var/lib/cloud9# vi udpreceiv<br/>root@beaglebone:/var/lib/cloud9# vi udpreceiv<br/>root@beaglebone:/var/lib/cloud9# vi udpreceiv<br/>root@beaglebone:/var/lib/cloud9# vi udpreceiv<br/>root@beaglebone:/var/lib/cloud9# si<br/>autorun bone101.desktop examples _incl<br/>bone101 _config.yml favicon.ico index<br/>root@beaglebone:/var/lib/cloud9# python udpre<br/>waiting on port: 13063<br/>found 144<br/>found 50<br/>found 50<br/>found 50<br/>found 50<br/>found 50<br/>found 50<br/>found 50<br/>found 50<br/>found 50<br/>found 50<br/>found 50<br/>found 50<br/>found 50<br/>found 50<br/>found 50<br/>found 50</pre> | <pre>x bash - "beaglebone" x + t 13 20:44:55 UTC 2015 armv71 GN -c "import Adafruit_BBI0.GPI0 a l/1ib/python2.7/dist-packages/Ad ver.py ecciver.py ver.py ecciver.py Upload Files UDRAG &amp; DI UDIoad to fold Select files Sa </pre> | N/Linux<br>is GPIO; print GPIO"<br>Hafruit_BBIO/GPIO.so'> |  |  |  |       |   |     | Outline Debugger |

Use CRIMSON Editor in Windows to create, edit programs then drag and drop to BeagleBone Black!

Download Link for Crimson Editor is: https://sourceforge.net/projects/emeraldeditor/

## Crimson Editor – Free!

| 🔯 Crimson Editor - [E:\StationA | 🔯 Crimson Editor - [E:\StationAutomation\udpreceiver.py] |                         |  |  |  |  |
|---------------------------------|----------------------------------------------------------|-------------------------|--|--|--|--|
| 🖺 File Edit Search View         | Document Project Tool                                    | ls Macros Window Help   |  |  |  |  |
| 🗅 📽 🐁 🖆 日 🕼 🎒                   | Syntax Type                                              | > Auto Detect           |  |  |  |  |
| udpreceiver.py                  | Reload Document                                          | Plain Text              |  |  |  |  |
| 1 # import librarie:            | Reload Syntaxes                                          | ASP Document            |  |  |  |  |
| 3 import Adafruit Bl            | Lock Document                                            | Basic Program           |  |  |  |  |
| 4                               | Encoding Type                                            | > C/C++ Program         |  |  |  |  |
| 5 #define variables             | File Format                                              | > Cascading Style Sheet |  |  |  |  |
| 6 oldband = " "                 |                                                          | Default                 |  |  |  |  |
| 8 # define GPIO pin             | Tabs & Spaces                                            | > Fortran Program       |  |  |  |  |
| 9 PIN50 = "P8_04"               | Summary                                                  | HTML Document           |  |  |  |  |
| $10 \text{ PIN144} = "P8_06"$   |                                                          | Java Program            |  |  |  |  |
| $12 \text{ PIN432} = "P8_10"$   |                                                          | JSP Document            |  |  |  |  |
| 13 PIN902 = "P8_12"             |                                                          | LaTeX Document          |  |  |  |  |
| 14 PIN1296 = "P8_14"            |                                                          | Matlab Program          |  |  |  |  |
| 16  PIN3456 = "P8 18"           |                                                          | Pascal Program          |  |  |  |  |
| 17 PIN5760 = "P8_20"            |                                                          | Pastar Program          |  |  |  |  |
| 18 PIN10G = "P8_22"             |                                                          | Pen Script              |  |  |  |  |
| $19 \text{ PIN24G} = "P8_24"$   |                                                          | PHP Document            |  |  |  |  |
| 21  PIN76G = "P8 28"            |                                                          | PL/SQL Script           |  |  |  |  |
| 22                              |                                                          | Python Program          |  |  |  |  |
| 23 #setup and initial           | lize GPIO pins                                           | Tcl/Tk Program          |  |  |  |  |

## Crimson Editor – Free!

| Crimson Editor - [E:\StationAutomation\udpreceiver.py]                                   |                                  |                                                                         |  |  |  |
|------------------------------------------------------------------------------------------|----------------------------------|-------------------------------------------------------------------------|--|--|--|
| 🖺 File Edit Search View                                                                  | Document Project Tools           | Macros Window Help                                                      |  |  |  |
| 🗅 🗅 🛸 🐁 🖆 🛛 🖬 🎒                                                                          | Syntax Type                      | > 🛤 🏥 🖓 🖓 🚾 🖓 🔊 🖊                                                       |  |  |  |
| udpreceiver.py                                                                           | Reload Document                  |                                                                         |  |  |  |
| 1 <mark># import libraries</mark><br>2 import socket<br>3 import Adafruit BH             | Reload Syntaxes<br>Lock Document |                                                                         |  |  |  |
| 4                                                                                        | Encoding Type                    | >                                                                       |  |  |  |
| 5 #define variables<br>6 oldband = " "                                                   | File Format                      | > DOS Format (CR/LF)                                                    |  |  |  |
| 7<br>8 # define GPIO pin<br>9 PIN50 = "P8_04"                                            | Tabs & Spaces<br>Summary         | <ul> <li>Unix Format (LF only)</li> <li>Mac Format (CR only)</li> </ul> |  |  |  |
| 10 PIN144 = "P8_06"<br>11 PIN222 = "P8_08"<br>12 PIN432 = "P8_10"<br>13 PIN902 = "P8_12" |                                  |                                                                         |  |  |  |

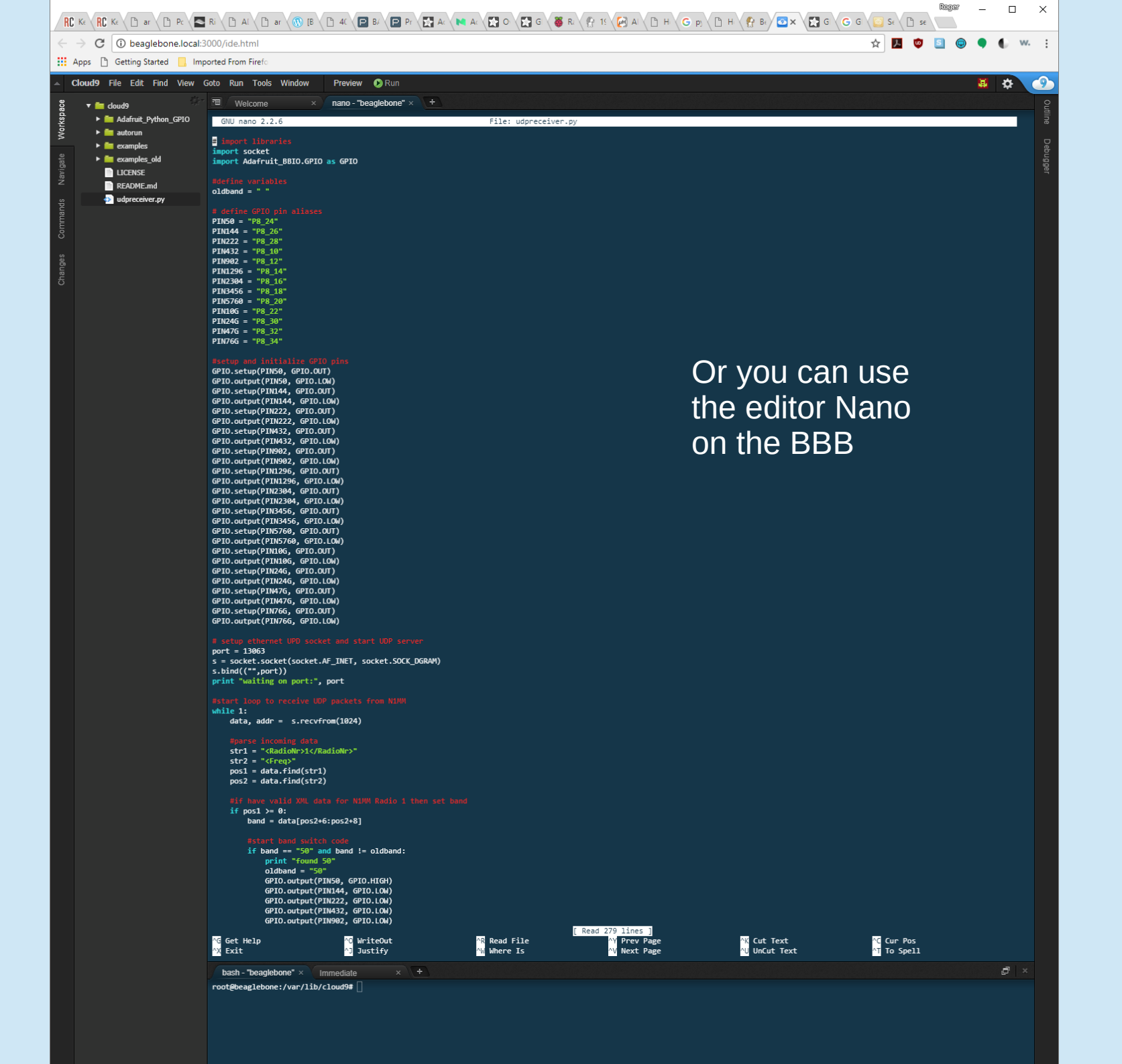

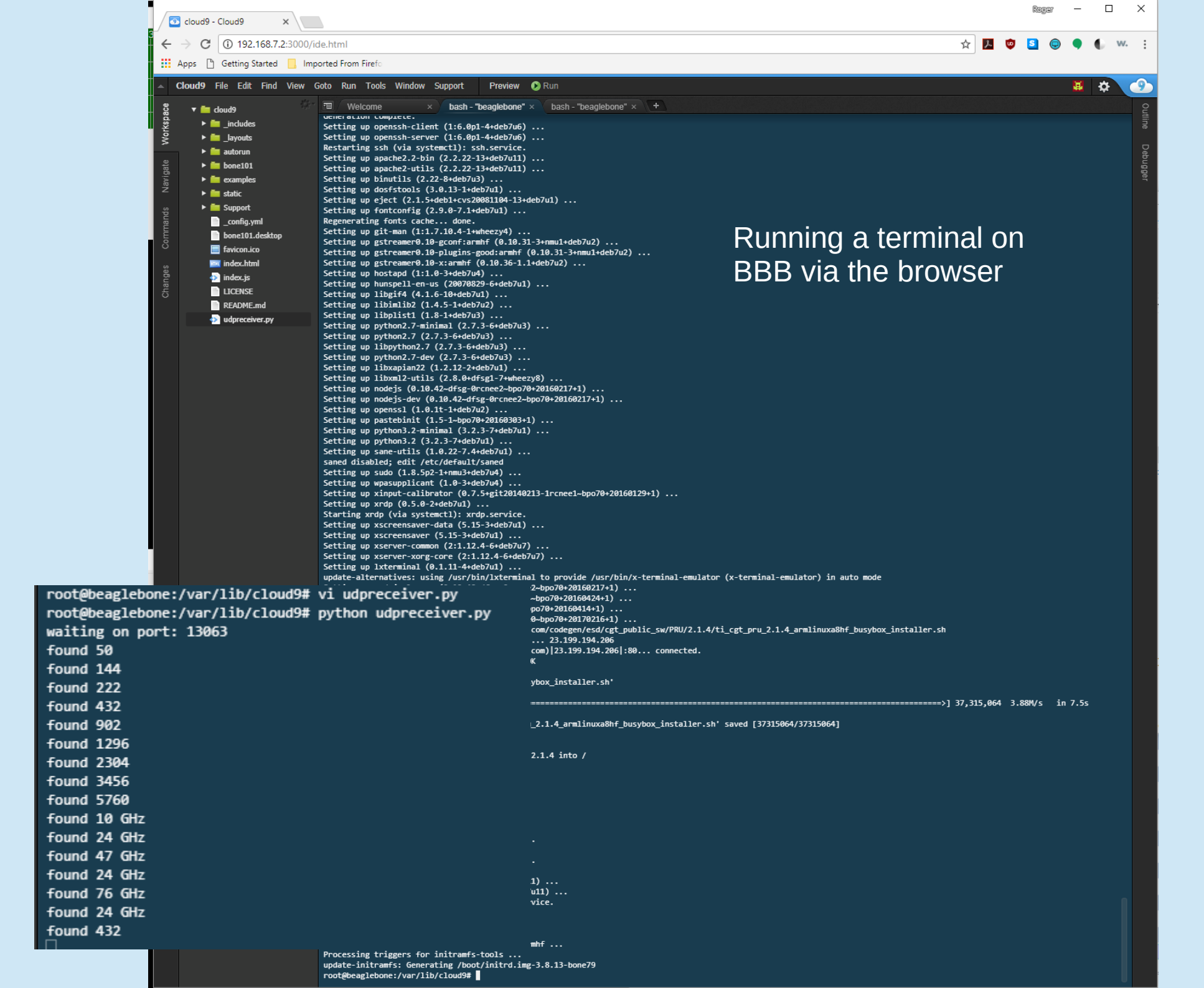

- 1) Import Libraries
- 2) Define constants and variables
  - Define GPIO pin aliases
- 3) Setup and initialize GPIO pins
- 4) Setup Ethernet port and server socket
- 5) Get UDP data from Ethernet port
- 6) Parse UDP data to get band assignment
- 7) Use band information to set GPIO pins

**Code Handout pages 9-13** 

## BeagleBone Black Example Import Libraries and Define Variables

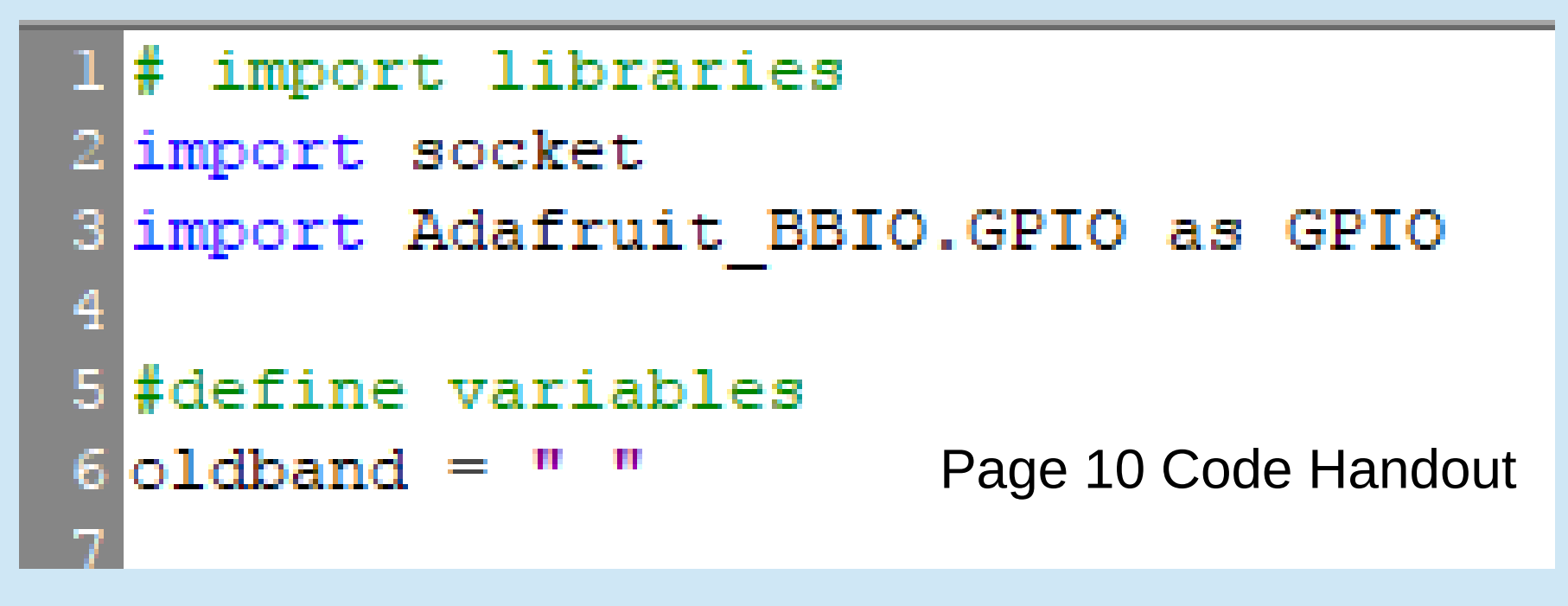

GOOGLED: "Programming UDP sockets in python":

4<sup>th</sup> hit was: http://www.binarytides.com/programming-udp-sockets-in-python/ That gave above code line 2.

GOOGLED: "setting up GPIO python on BeagleBone Black": 1<sup>st</sup> hit was: https://learn.adafruit.com/setting-up-io-python-library-on-beaglebone-black/gpio That gave above code line 3.

## BeagleBone Black Example Define GPIO Pin Aliases

10 # define GPIO pin aliases 11 PIN50 = "P9 12"12 PIN144 = "P9 18" 13 PIN222 = "P9 24" 14 PIN432 = "P9 30" 15 PIN902 = "P9 31" Page 10 Code Handout 16 PIN1296 = "P9 42" 17 PIN2304 = "P8 9" 18 PIN3456 = "P8 15" 19 PIN5760 = "P8 18" 20 PIN10G = "P8 27" 21 PIN24G = "P8 33" 22 PIN47G = "P8 39"

## BeagleBone Black Example GPIO Pin Aliases

#### The BeagleBone Black GPIO Pins

The figure shows the full pin map produced by a call to showAllPins.

| DGND                                  | 01 02 DGND          |                             | DGND 01             | DGND          |                     |
|---------------------------------------|---------------------|-----------------------------|---------------------|---------------|---------------------|
| +3.3V                                 |                     | MM                          | IC1_DAT6 GPIO_38 03 | 3 04 GPIO_39  | MMC1_DAT7           |
|                                       |                     | MM                          | IC1_DAT2 GPIO_34 05 | 5 06 GPIO_35  | MMC1_DAT3           |
|                                       |                     | TIME                        | ER4 GPIO_66 07      | 7 08 GPIO_67  | TIMER7              |
|                                       | 11 12 GPIO 60       | TIME                        | ER2 GPIO_69 09      | 0 10 GPIO_68  | TIMER1              |
| UARTA TX GPIC 31                      | 13 14 GPIO 40 PM    |                             | GPIO_45 11          | 12 GPIO_44    |                     |
| GPIO 48                               | 15 16 GPIO 51 PV    | PWN                         | M2B GPIO_23 13      | 14 GPIO_26    |                     |
| SPIO CSO J2C1 SCL GPIO 4              | 17 18 GPIO 5 120    | CI SDA SPIO DI              | GPIO_47 15          | 16 GPIO_46    |                     |
| I2C2 SCL GPIO 13                      | 19 20 GPIO 12 120   | C2 SDA                      | GPIO_27 17          | 18 GPIO_65    |                     |
| PWMOB SPIO DO UART2 TX GPIO 3         | 21 DO 22 GPIO 2 UA  | ART2 RX SPIO SCLK PWIMDA    | MZA GPIO_22 19      | 20 GPID_63    |                     |
| GPIO 49                               | 23 P9 24 GPIO 15 UA | ART1 TX                     | GPIO_62 21          | P8 22 GPID_3/ |                     |
| MCASPO_AHCLKX GPIO_117                | 25 26 GPIO_14 UA    | ART1_RX                     | GPIO_36 23          | 24 GPIO_33    |                     |
| GPIO_125                              | 27 28 GPIO_123 SP   | 11_CS0 ECAPPWM2 MCASP0_AXR2 | VEVNC CPIO 95 22    | 20 GPIO_01    |                     |
| MCASPO_FSX SPI1_DO PWMOB GPI0_111     | 29 30 GPIO_112 SP   |                             |                     |               |                     |
| MCASPO_ACLKX SPI1_SCLK PWMOA GPIO_110 | 31 32 VDD_ADC       |                             | DATA14 GPIO 10 31   | 37 GPIO 11    |                     |
| AIN4                                  | 33 34 GND_ADC       |                             | DATA13 GPIO 9 33    | 34 GPIO 81    |                     |
| AIN6                                  | 35 36 AIN5          |                             | DATA12 GPIO 8 35    | 36 GPIO 80    |                     |
| AIN2                                  | 37 38 AIN3          | UARTS TX LCD                | DATA8 GPIO 78 37    | 7 38 GPIO 79  | LCD DATA19 UARTS RX |
| AINO                                  | 39 40 AIN1          |                             | DATA6 GPI0 76 39    | 40 GPIO 77    |                     |
| GPIO_20                               | 41 42 GPIO_7 EC     | CAPPWIMO LCD                | DATA4 GPIO 74 41    | 42 GPIO 75    | LCD DATA5           |
| DGND                                  | 43 44 DGND          | LCD                         | DATA2 GPIO_72 43    | 44 GPIO_73    | LCD_DATA3           |
| DGND                                  | 45 46 DGND          | PWM2A LCD                   | DATAO GPIO_70 45    | 46 GPIO_71    | LCD_DATA1 PWM2B     |
|                                       | 0                   |                             | microSD Cord        | 9             |                     |

BeagleBone Black Example Setup and Initialize GPIO Pins (Zoomed next slide)

Page 10 Code Handout

24 #setup and initialize GPIO pins 25 GPIO.setup(PIN50, GPIO.OUT) 26 GPIO.output (PIN50, GPIO.LOW) 27 GPIO.setup(PIN144, GPIO.OUT) 28 GPIO.output (PIN144, GPIO.LOW) 29 GPIO.setup(PIN222, GPIO.OUT) 30 GPIO.output (PIN222, GPIO.LOW) 31 GPIO.setup(PIN432, GPIO.OUT) 32 GPIO.output (PIN432, GPIO.LOW) 33 GPIO.setup(PIN902, GPIO.OUT) 34 GPIO.output(PIN902, GPIO.LOW) 35 GPIO.setup(PIN1296, GPIO.OUT) 36 GPIO.output (PIN1296, GPIO.LOW) 37 GPIO.setup(PIN2304, GPIO.OUT) 38 GPIO.output (PIN2304, GPIO.LOW) 39 GPIO.setup(PIN3456, GPIO.OUT) 40 GPIO.output (PIN3456, GPIO.LOW) 41 GPIO.setup(PIN5760, GPIO.OUT) 42 GPIO.output (PIN5760, GPIO.LOW) 43 GPIO.setup(PIN10G, GPIO.OUT) 44 GPIO.output (PIN10G, GPIO.LOW) 45 GPIO.setup(PIN24G, GPIO.OUT) 46 GPIO.output (PIN24G, GPIO.LOW) 47 GPIO.setup(PIN47G, GPIO.OUT) 48 GPIO.output (PIN47G, GPIO.LOW)

## BeagleBone Black Example Setup and Initialize GPIO Pins

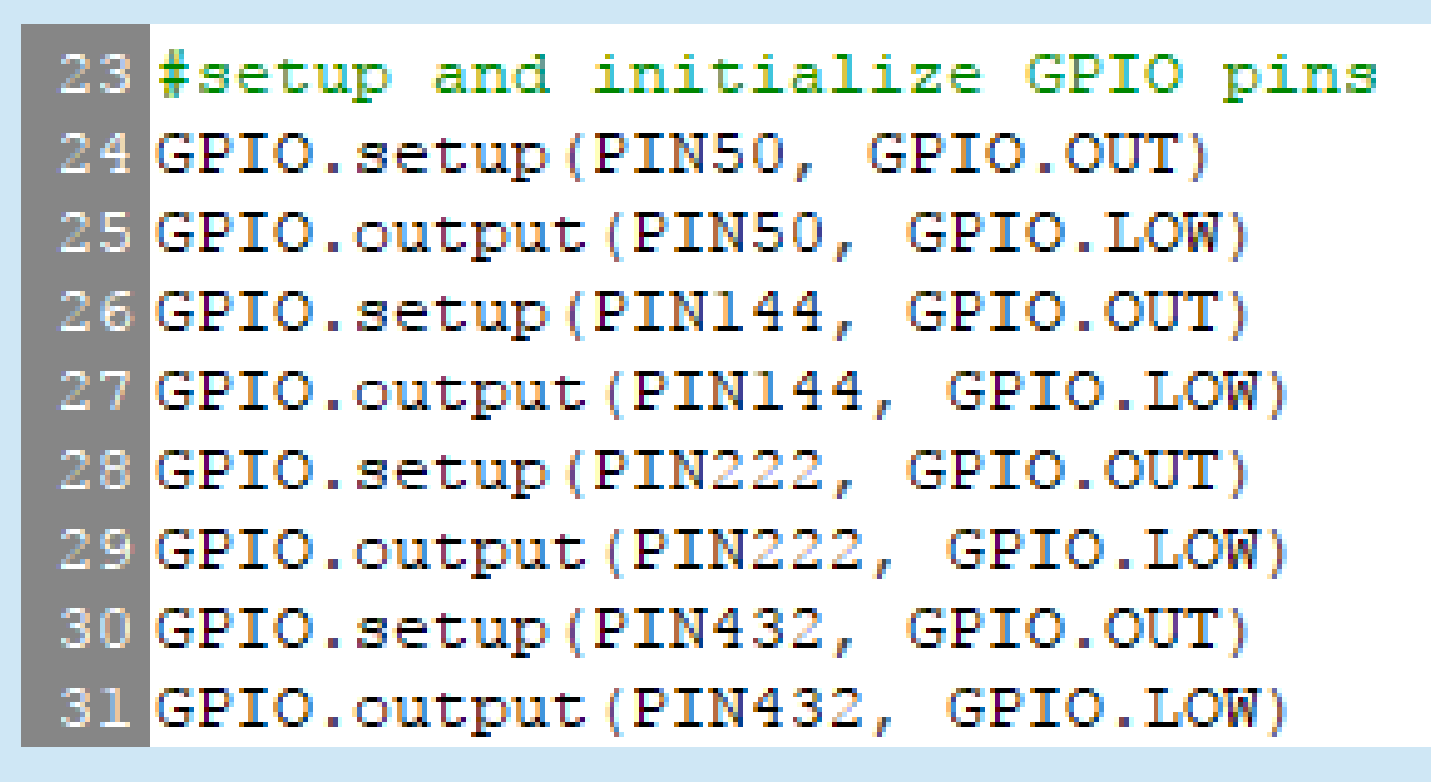

GOOGLED: "setting up GPIO python on BeagleBone Black":

1<sup>st</sup> hit was:

https://learn.adafruit.com/setting-up-io-python-library-on-beaglebone-black/gpio That gave above code, all lines.

Page 10 Code Handout

## BeagleBone Black Example Setup Ethernet Port and Server Socket

```
52 # setup ethernet UPD socket and start UDP server
53 port = 13063
54 s = socket.socket(socket.AF_INET, socket.SOCK_DGRAM)
55 s.bind(("",port))
56 print "waiting on port:", port
57
```

Page 10 Code Handout

GOOGLED: "Programming UDP sockets in python":

4<sup>th</sup> hit was: http://www.binarytides.com/programming-udp-sockets-in-python/

That gave above code lines 53,54,55

### BeagleBone Black Example Setup Ethernet Port and Server Socket

```
52 # setup ethernet UPD socket and start UDP server
53 port = 13063
54 s = socket.socket(socket.AF_INET, socket.SOCK_DGRAM)
55 s.bind(("",port))
56 print "waiting on port:", port
Page 10 Code Handout
Internet family socket
```

### BeagleBone Black Example Get UDP Data from Ethernet Port

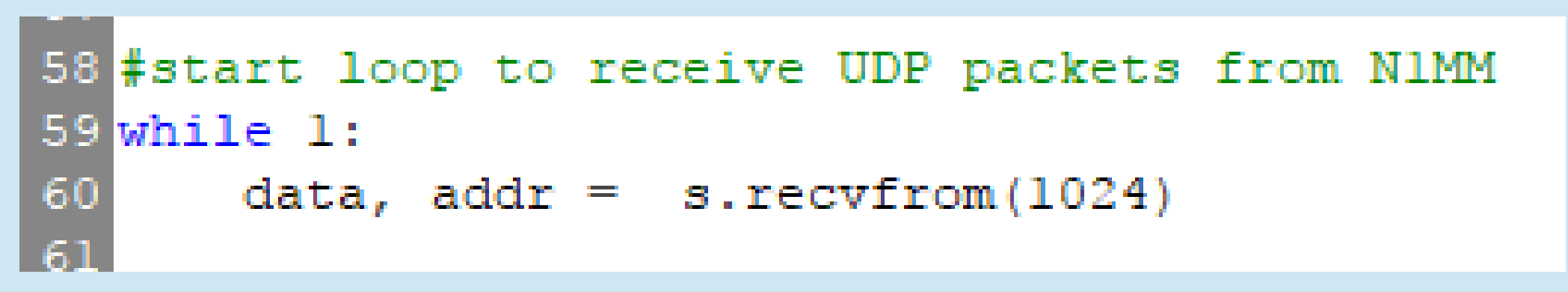

Page 10 Code Handout

GOOGLED: "Programming UDP sockets in python":

4<sup>th</sup> hit was: http://www.binarytides.com/programming-udp-sockets-in-python/

That gave above code lines 59, 60

### BeagleBone Black Example Get UDP Data from Ethernet Port

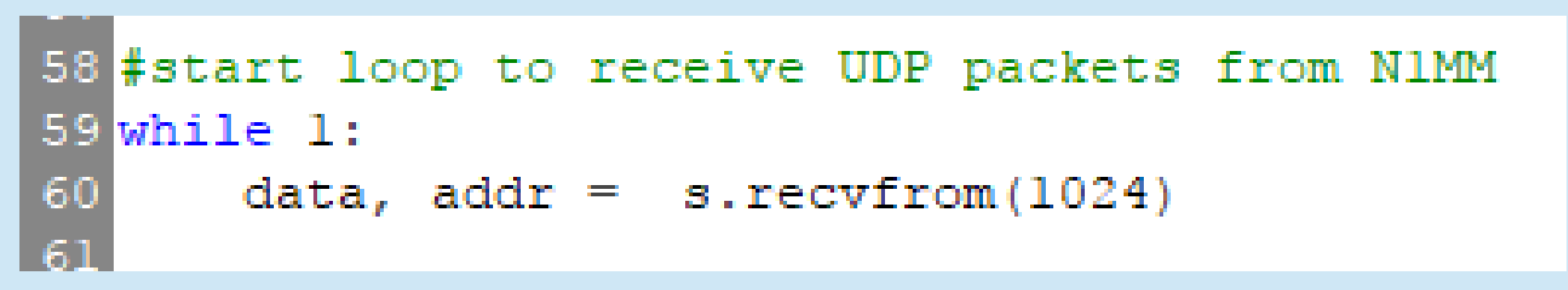

Page 10 Code Handout

socket.recvfrom(bufsize[, flags])

Receive data from the socket. The return value is a pair (string, address) where string is a string representing the data received and address is the address of the socket sending the data.

| F        | BeagleBone Black<br>Example<br>Parse UDP Data to | <pre><?xml verSion= 1.0 encoding= ult-8 ?> <radioinfo></radioinfo></pre>                                                                                                    |
|----------|--------------------------------------------------|----------------------------------------------------------------------------------------------------|
| 61       | fparse incoming data                             | <pre><focusentry>134626</focusentry> <antenna>-1</antenna> <rotors>-1</rotors> <focusradionr>1</focusradionr> <isstereo>False</isstereo> <activeradionr>1</activeradionr> </pre> |
| 62       | <pre>strl = "<radionr>l</radionr></pre>          | oNr>"                                                                                                    |
| 63       | str2 = " <freq>"</freq>                          | Pages 10-11 Code Handout                                                                                                    |
| 64       | posl = data.find(strl)                           |                                                                                                    |
| 66       | posz – data.lind(strz)                           |                                                                                                    |
| 67       | #if have valid XML data                          | for NIMM Radio 1 then set band                                                                                                    |
| 68       | if posl >= 0:                                    |                                                                                                    |
| 69<br>70 | band = data[pos2+6:p                             | os2+8]                                                                                                    |

**275 B** 

- E .

HALF OHS

# BeagleBone Black Example Parse UDP Data

 To get "string.find" function, GOOGLED "python string find" posl = data.find(strl)

pos2 = data.find(str2)

2<sup>nd</sup> hit was:

https://www.tutorialspoint.com/python/string\_find.htm

• To get string position function "data[a:b]", GOOGLED "python string substring"

```
band = data[pos2+6:pos2+8]
```

3<sup>rd</sup> hit was: https://www.dotnetperls.com/substring-python

Pages 10-11 Code Handout

### BeagleBone Black Example Use Band Info to Set GPIO Pins

```
#start band switch code
if band == "50" and band != oldband:
   print "found 50"
    oldband = "50"
   GPIO.output(PIN50, GPIO.HIGH)
   GPIO.output(PIN144, GPIO.LOW)
   GPIO.output(PIN222, GPIO.LOW)
   GPIO.output(PIN432, GPIO.LOW)
   GPIO.output(PIN902, GPIO.LOW)
   GPIO.output(PIN1296, GPIO.LOW)
   GPIO.output(PIN2304, GPIO.LOW)
   GPIO.output(PIN3456, GPIO.LOW)
   GPIO.output(PIN5760, GPIO.LOW)
   GPIO.output (PIN10G, GPIO.LOW)
   GPIO.output(PIN24G, GPIO.LOW)
   GPIO.output(PIN47G, GPIO.LOW)
```

```
elif band =="14" and band != oldband:
   print "found 144"
    oldband = "14"
   GPIO.output(PIN50, GPIO.LOW)
   GPIO.output (PIN144, GPIO.HIGH)
   GPIO.output(PIN222, GPIO.LOW)
    GPIO.output(PIN432, GPIO.LOW)
   GPIO.output(PIN902, GPIO.LOW)
   GPIO.output(PIN1296, GPIO.LOW)
   GPIO.output(PIN2304, GPIO.LOW)
   GPIO.output(PIN3456, GPIO.LOW)
   GPIO.output(PIN5760, GPIO.LOW)
   GPIO.output(PIN10G, GPIO.LOW)
   GPIO.output(PIN24G, GPIO.LOW)
   GPIO.output(PIN47G, GPIO.LOW)
```

#### Page 11 Code Handout

GOOGLED "python if" 2<sup>nd</sup> hit was: https://www.dotnetperls.com/substring-python That gave "if / elif" syntax.

### BeagleBone Black Example Use Band Info to Set GPIO Pins

```
elif band =="24" and band != oldband:
    print "found 24 GHz"
    oldband = "24"
    GPIO.output(PIN50, GPIO.LOW)
    GPIO.output(PIN144, GPIO.LOW)
    GPIO.output(PIN222, GPIO.LOW)
    GPIO.output(PIN432, GPIO.LOW)
    GPIO.output(PIN902, GPIO.LOW)
    GPIO.output(PIN1296, GPIO.LOW)
    GPIO.output(PIN2304, GPIO.LOW)
    GPIO.output(PIN3456, GPIO.LOW)
    GPIO.output(PIN3456, GPIO.LOW)
    GPIO.output(PIN5760, GPIO.LOW)
    GPIO.output(PIN10G, GPIO.LOW)
    GPIO.output(PIN10G, GPIO.LOW)
    GPIO.output(PIN24G, GPIO.LOW)
    GPIO.output(PIN24G, GPIO.LOW)
    GPIO.output(PIN24G, GPIO.LOW)
    GPIO.output(PIN24G, GPIO.LOW)
    GPIO.output(PIN24G, GPIO.LOW)
    GPIO.output(PIN24G, GPIO.LOW)
    GPIO.output(PIN24G, GPIO.LOW)
    GPIO.output(PIN24G, GPIO.LOW)
    GPIO.output(PIN47G, GPIO.LOW)
    GPIO.output(PIN47G, GPIO.LOW)
    GPIO.output(PIN47G, GPIO.LOW)
```

#### elif band =="47" and band != oldband: print "found 47 GHz" oldband = "47" GPIO.output(PIN50, GPIO.LOW) GPIO.output(PIN144, GPIO.LOW) GPIO.output(PIN222, GPIO.LOW) GPIO.output(PIN432, GPIO.LOW) GPIO.output(PIN902, GPIO.LOW) GPIO.output(PIN1296, GPIO.LOW) GPIO.output(PIN2304, GPIO.LOW) GPIO.output(PIN3456, GPIO.LOW) GPIO.output(PIN5760, GPIO.LOW) GPIO.output(PIN5760, GPIO.LOW) GPIO.output(PIN10G, GPIO.LOW) GPIO.output(PIN10G, GPIO.LOW) GPIO.output(PIN24G, GPIO.LOW) GPIO.output(PIN24G, GPIO.LOW)

#### Page 13 Code Handout

GOOGLED "python if" 2<sup>nd</sup> hit was: https://www.dotnetperls.com/substring-python That gave "if / elif" syntax.

# BeagleBone Black Example IT DIDN'T WORK!!

- 50, 144, 222, 432, 1296,2304, 3456 MHz worked
- 902 MHz and 5, 10, 24, 47 GHz didn't work
- 902 MHz and 10 GHz were always ON!

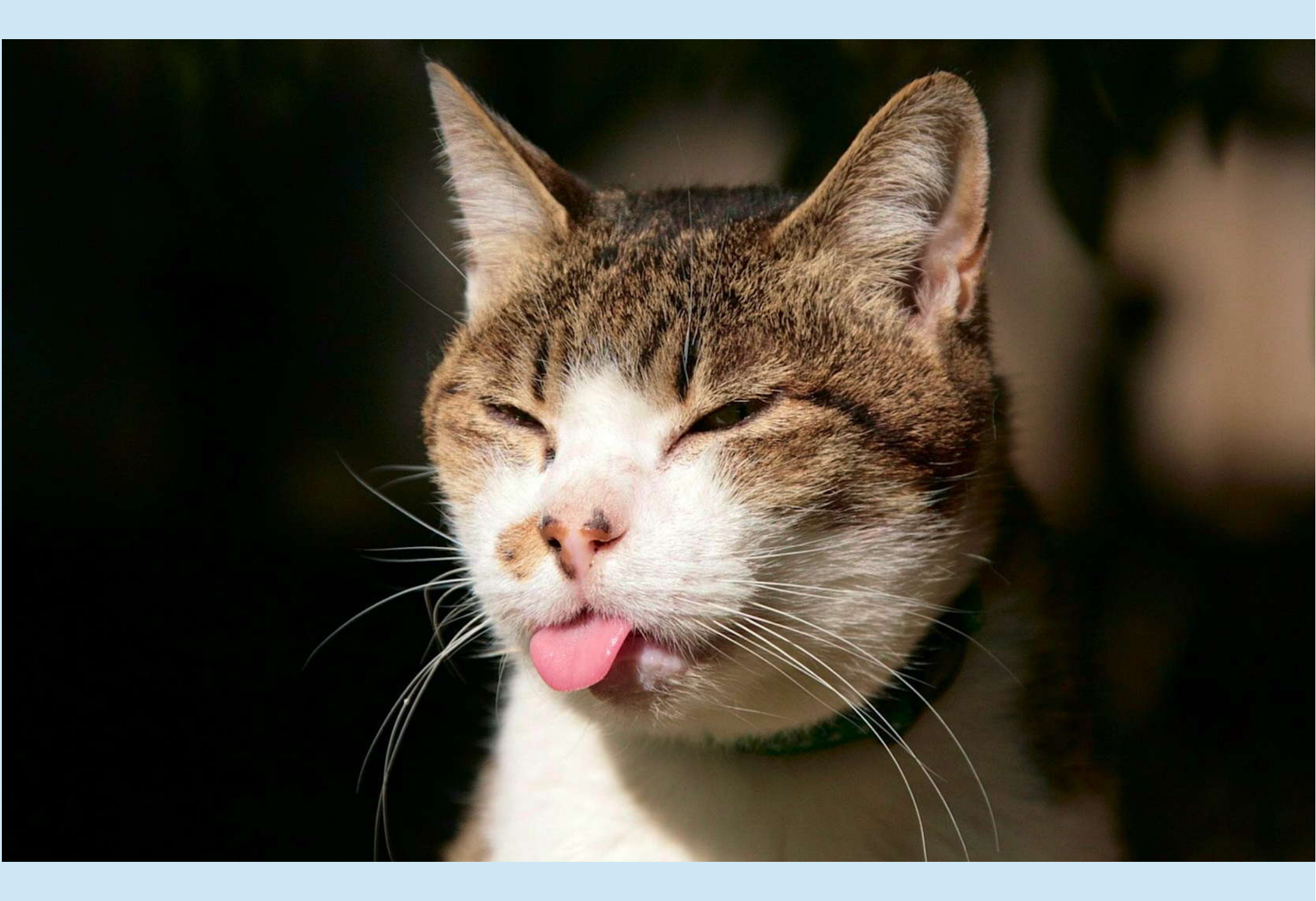

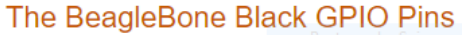

P8-9 2304 The figure shows the full pin map produced by a call to showAllPins. P8-15 3456 P9-12 50 P8-21 5760 P9-18 144 P8-27 10G P9-24 222 P8-33 24G P9-30 432 P8-39 47G P9-31 902 02 DGND DGND 01 01 02 DGND DGND 03 04 +3.3V +3.3V MMC1\_DAT6 GPIO\_38 03 MMC1\_DAT7 04 GPIO\_39 P9-42 1296 05 06 +5V (VDD) +5V (VDD) MMC1\_DAT2 GPI0\_34 06 GPIO\_35 MMC1 DAT3 05 08 07 +5V (SYS) +5V (SYS) GPIO\_66 08 GPID 67 TIMER7 TIMER4 07 PWR BUT 09 10 SYS RESETN GPIO\_69 TIMER2 09 10 GPIO\_68 TIMER1 UART4\_RX GPIO\_30 12 GPIO 60 11 GPIO\_45 12 GPIO\_44 11 UART4 TX GPIO 31 14 GPIO 40 13 PWM1A PWM2B GPIO\_23 13 14 GPIO\_26 16 GPIO 51 GPIO 48 15 PWM1B GPIO\_47 15 16 GPIO\_46 GPIO 4 17 18 GPIO 5 SPI0 CS0 I2C1 SCL 2C1 5DA SPI0 D1 GPIO\_27 17 18 GPIO\_65 GPIO\_13 2C2 SCL 19 20 GPIO\_12 2C2 SDA PWM2A GPIO\_22 19 20 GPIO\_63 MMC1 CMD 21 22 GPIO 2 UART2 RX SPIO SCLK PWMOA SPI0 D0 UART2 TX GPIO 3 PWMOB GPIO\_62 21 22 GPIO\_37 MMC1\_DAT5 **P**9 GPIO 49 23 24 GPIO 15 UART1\_TX GPIO\_36 24 GPIO 33 MMC1 DAT1 23 MCASPO AHCLKX GPIO 117 25 26 GPIO 14 UART1 RX GPIO\_32 25 26 GPIO\_61 GPIO 125 28 GPIO 123 SPI1 CSO 27 ECAPPWM2 MCASP0 AXR2 LCD VSYNC GPIO\_86 27 28 GPIO 88 LCD PCLK GPIO 111 29 30 GPIO 112 SPI1\_D1 MCASPO FSX SPI1 DO **PWM0B** LCD HSYNC GPIO\_87 29 30 GPIO\_89 LCD\_AC\_BIA5 MCASPO ACLKX SPI1\_SCLK PWMOA GPIO\_110 31 32 VDD ADC LCD\_DATA14 GPIO\_10 31 32 GPIO\_11 LCD\_DATA15 34 AIN4 33 GND ADC LCD\_DATA11 LCD\_DATA13 GPIO\_9 33 34 GPIO\_81 35 36 AIN6 AIN5 LCD\_DATA10 LCD\_DATA12 GPIO\_8 35 36 GPIO\_80 37 AIN2 38 AIN3 GPIO\_78 GPIO\_79 LCD\_DATA19 UART5\_RX UART5\_TX LCD\_DATA8 37 38 AINO 39 40 AIN1 40 GPIO\_77 LCD\_DATA7 LCD\_DATA6 GPIO\_76 39 GPIO 20 41 42 GPIO 7 **ECAPPWM0** LCD\_DATA4 GPIO\_74 41 42 GPIO\_75 LCD\_DATA5 DGND 43 44 DGND LCD\_DATA2 GPIO\_72 43 44 GPIO\_73 LCD\_DATA3 46 DGND

PWM1B

PWM1A

PWM2B

LCD\_DATA1

46 GPIO\_71

- 50, 144, 222, 432, 1296, 2304, 3456 MHz worked
- 5, 10, 24, 47 GHz didn't work

DGND

45

- 902 MHz and 10 GHz were always ON!
- Googled "BeagleBone Black P8-27 always HIGH -->

PWM2A

LCD\_DATA0

GPIO\_70

45

# BBB Example Didn't Work!

#### Google → https://github.com/AbhraneelBera/wiringBone

If pins- P9.25, P9.28, P9.29, P9.31 are used hdmi-audio cape should be disabled first.

If pins- P8.27, P8.28, P8.29, P8.30, P8.31, P8.32, P8.33, P8.34, P8.35, P8.36, P8.37, P8.38, P8.39, P8.40, P8.41, P8.42, P8.43, P8.44, P8.45, P8.46 are used hdmi cape should be disabled first.

If pins- P8.3, P8.4, P8.5, P8.6, P8.20, P8.21, P8.22, P8.23, P8.24, P8.25 are used emmc cape should be disabled first.

P9-12 50 P9-18 144 P9-24 222 P9-30 432 P9-31 902 P9-42 1296 P8-9 2304 P8-15 3456 P8-21 5760 P8-27 10G P8-33 24G P8-39 47G

# BBB Example Didn't Work!

• Same Google page gave reference for how to disable HDMI cape:

"Uncomment" one line in file /boot/uEnv.txt to disable HDMI Video and Audio:

dtb=am335x-boneblack-emmc-overlay.dtb

- After reboot, that fixed all except P8-21, which was due to eMMC.
  - eMMC is the flash memory and controller for the BBB, so can't delete it unless use SD for memory.
    - So I switched P8-21 to P8-18 and everything worked.

P9-12 50 P9-18 144 P9-24 222 P9-30 432 P9-31 902 P9-42 1296 P8-9 2304 P8-15 3456 P8-21 5760 P8-27 10G P8-33 24G P8-39 47G

# When All Else Fails:

https://github.com/beagleboard/BeagleBone-Black/raw/master/BB B\_SRM.pdf

Pages 96-98 discuss the issues with GPIO pins, HDMI, eMMC conflicts

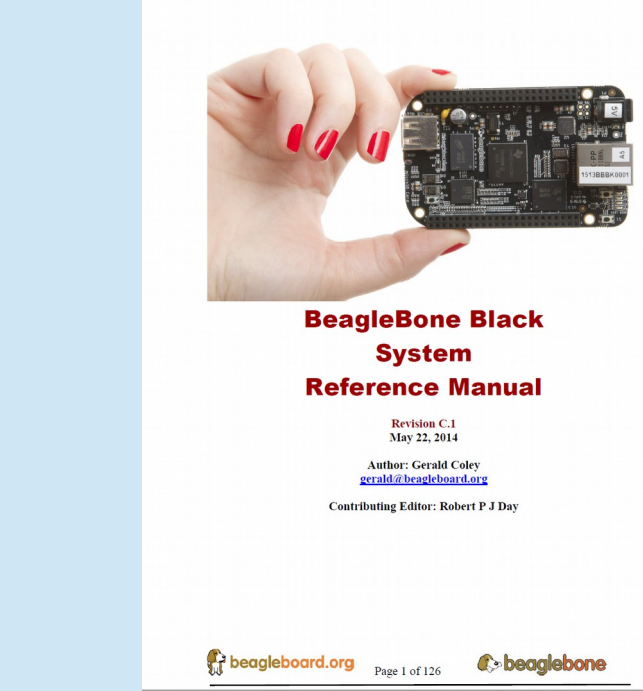

<u>NOTE: Do not connect 5V logic level signals to these pins or the board will be</u> <u>damaged.</u>

NOTE: DO NOT APPLY VOLTAGE TO ANY I/O PIN WHEN POWER IS NOT SUPPLIED TO THE BOARD. IT WILL DAMAGE THE PROCESSOR AND VOID THE WARRANTY. NO PINS ARE TO BE DRIVEN UNTIL AFTER THE SYS\_RESET LINE GOES HIGH.

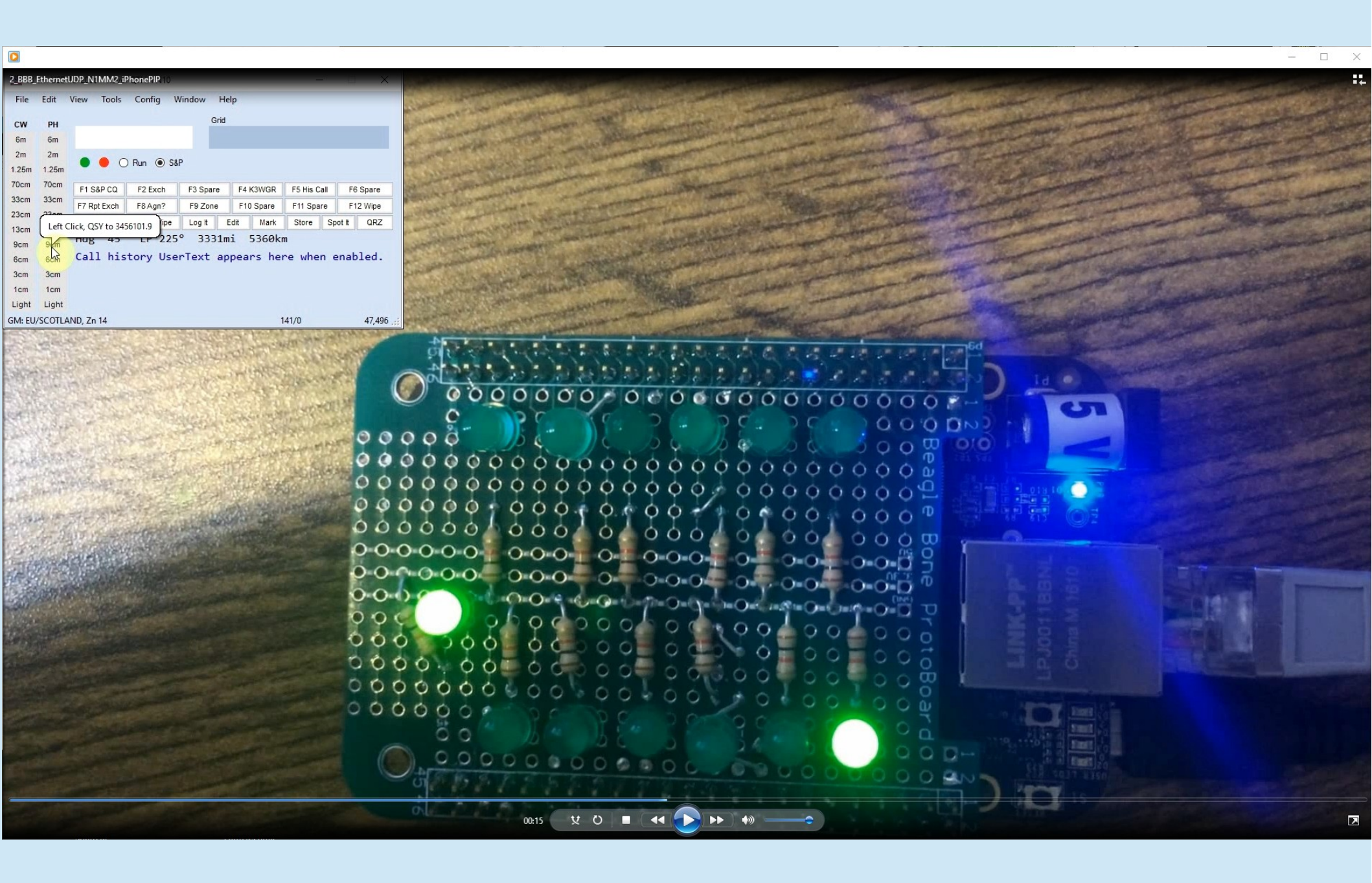

E:\StationAutomation\PackRatsMiniTalk\2\_BBB\_EthernetUDP\_N1MM2\_iPhonePIP.wmv

## **Station Automation Coding**

 Very Simple: Got Some Input
 Did Something With It
 Produced Some Output

## **Station Automation Coding**

#### 1) Imported Libraries

- 1) Socket
- 2) Adafruit\_BBIO.GPIO as GPIO
- 2) Defined constants and variables
  - Defined GPIO pin aliases
- 3) Setup and initialized GPIO pins
- 4) Setup Ethernet port and server socket
- 5) Got UDP data from Ethernet port
- 6) Parsed UDP data to get band assignment
- 7) Used band information to set GPIO pin outputs

#### **Code Handout pages 9-13**

Sainsmart 16-relay

board (cost: \$14.99 with free shipping)

Requires 15-20 ma per pin so need to buffer GPIO outputs

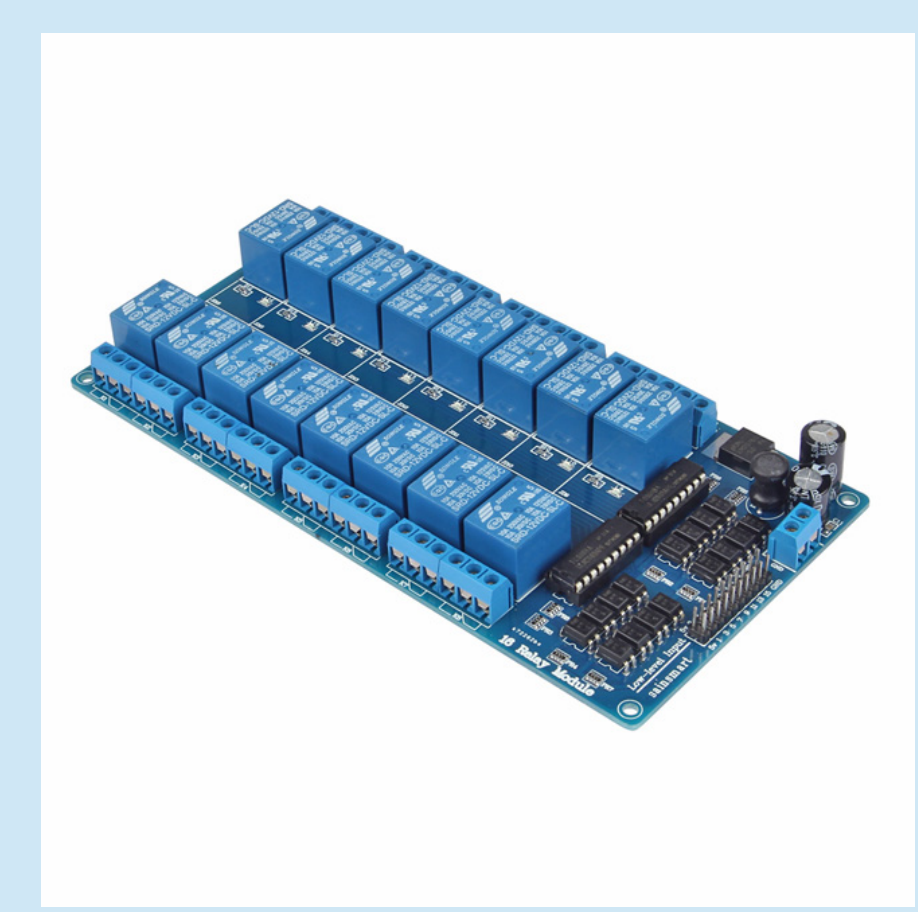

# What about the RF Relays?

- RF relay goes between the transverter (or antenna) port of your IF radio and the IF input/output of your transverters.
- If you have split IF ports (Rx, Tx) on your transverter, then you need two relays, one for Rx and one for Tx
- I use surplus SP8T, SP6T relays
- There are million ways to do this see next slide

#### What about the RF Relays - 50MHz-24GHz?

- IF Radio-SP8T (50,144,222,432,903,1296, Micro) plus SP6T fed from Micro port (2,3,5,10,24 GHz)
- IF Radio-SPDT (Lo + Hi): Lo feeds SP6T for 50,144,222,432,903,1296; Hi feeds SP6T for 2,3,5,10,24 GHz
- IF Radio-SP6T(50,144,222,432,Hi) plus SP8T fed from Hi port (903, 1296, 2, 3, 5, 10, 24 GHz)
- Etc., etc., etc.

#### What about the RF Relays - 50MHz-24GHz?

#### SP8T \$48

SP6T \$61

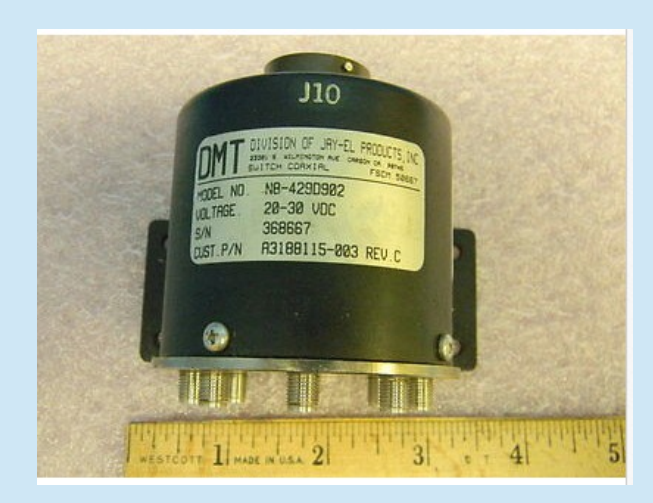

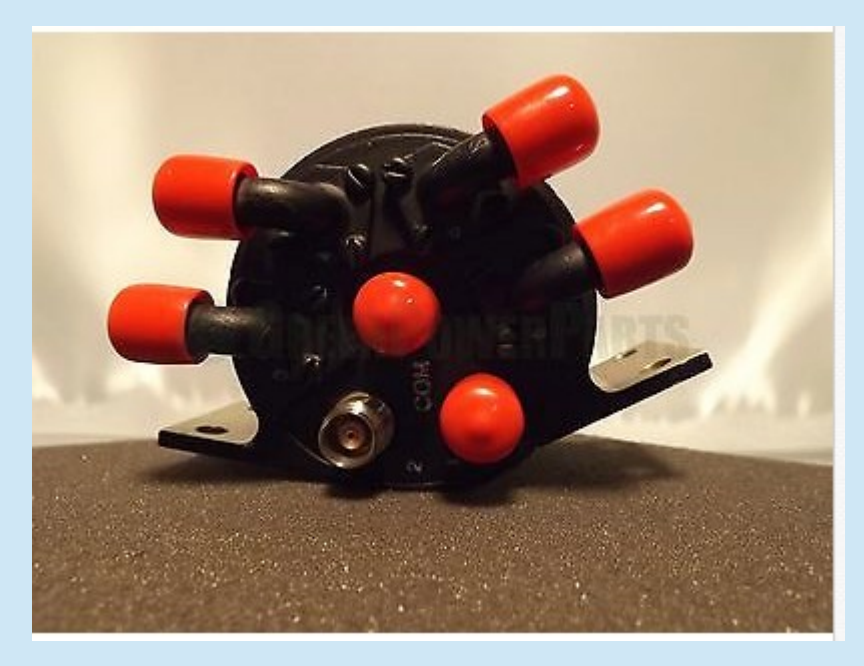

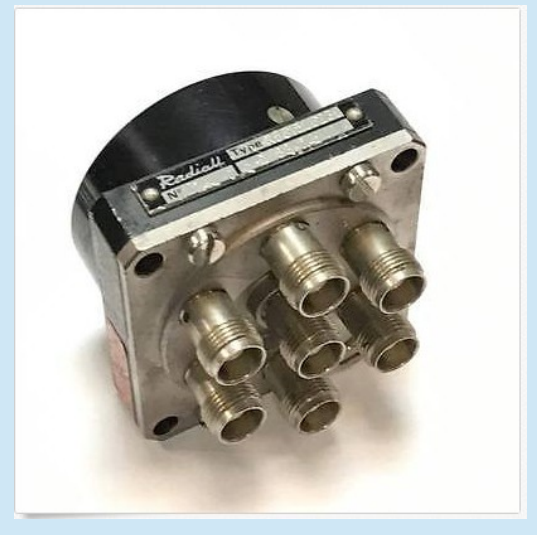

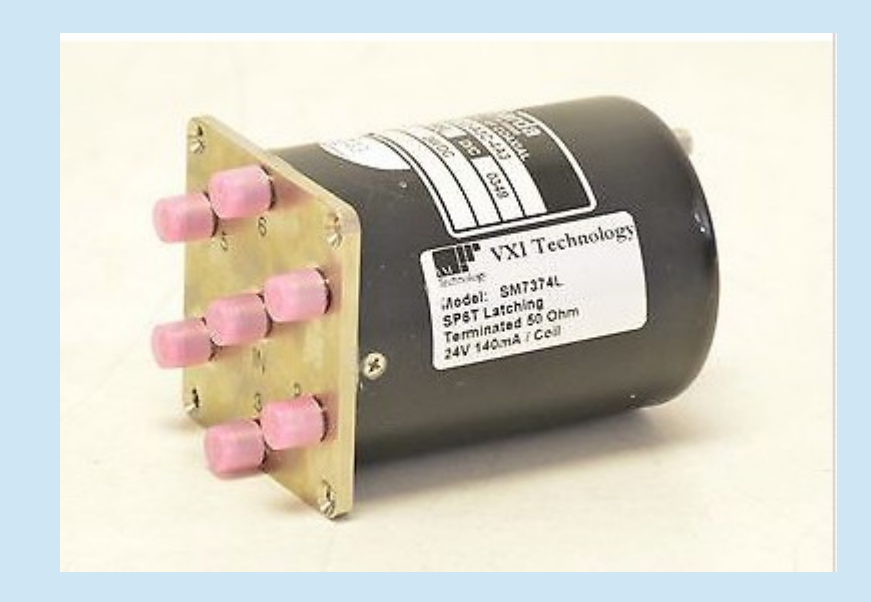

SP6T \$25

SP6T \$54

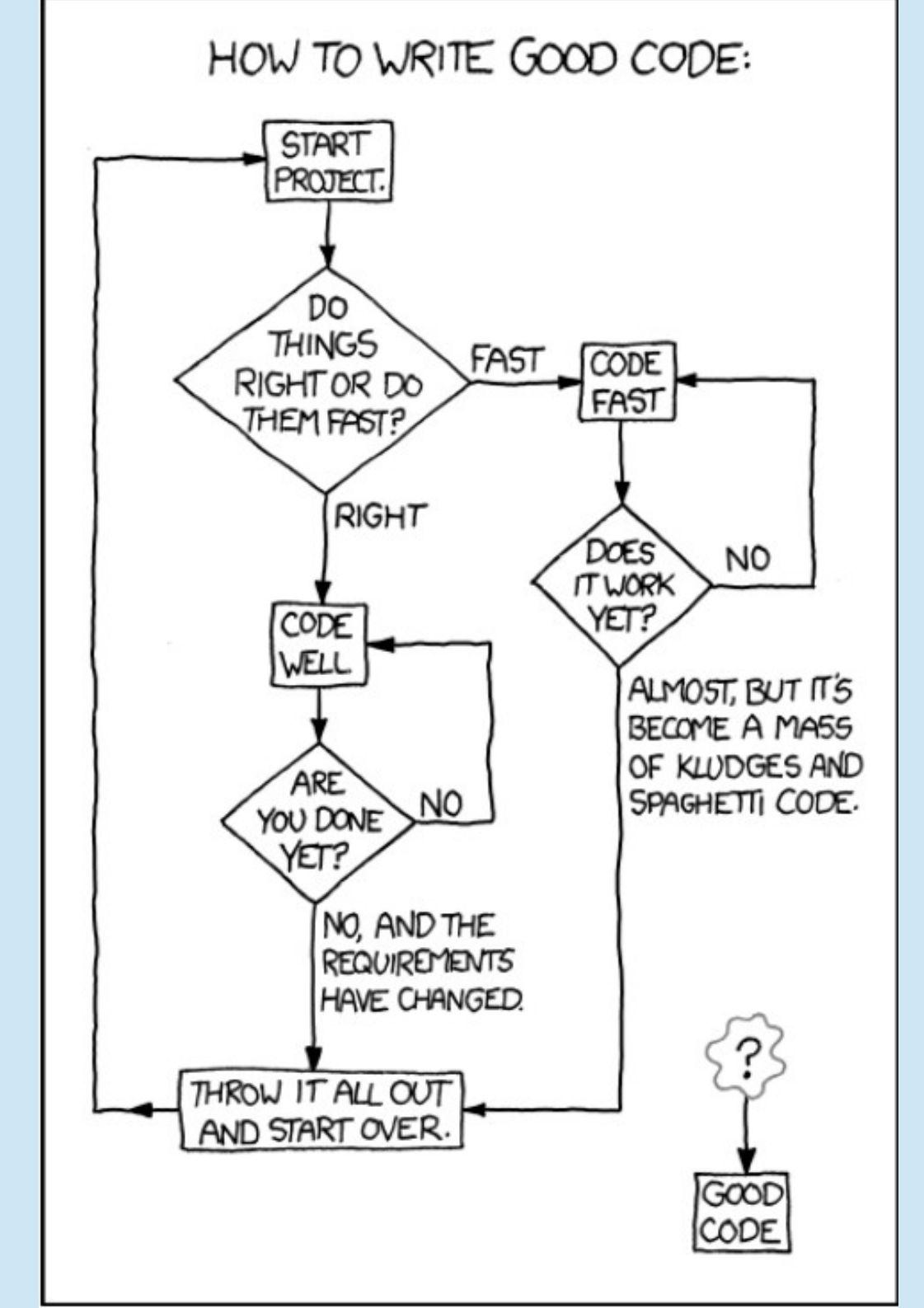